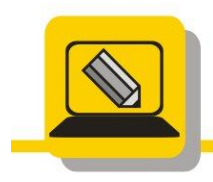

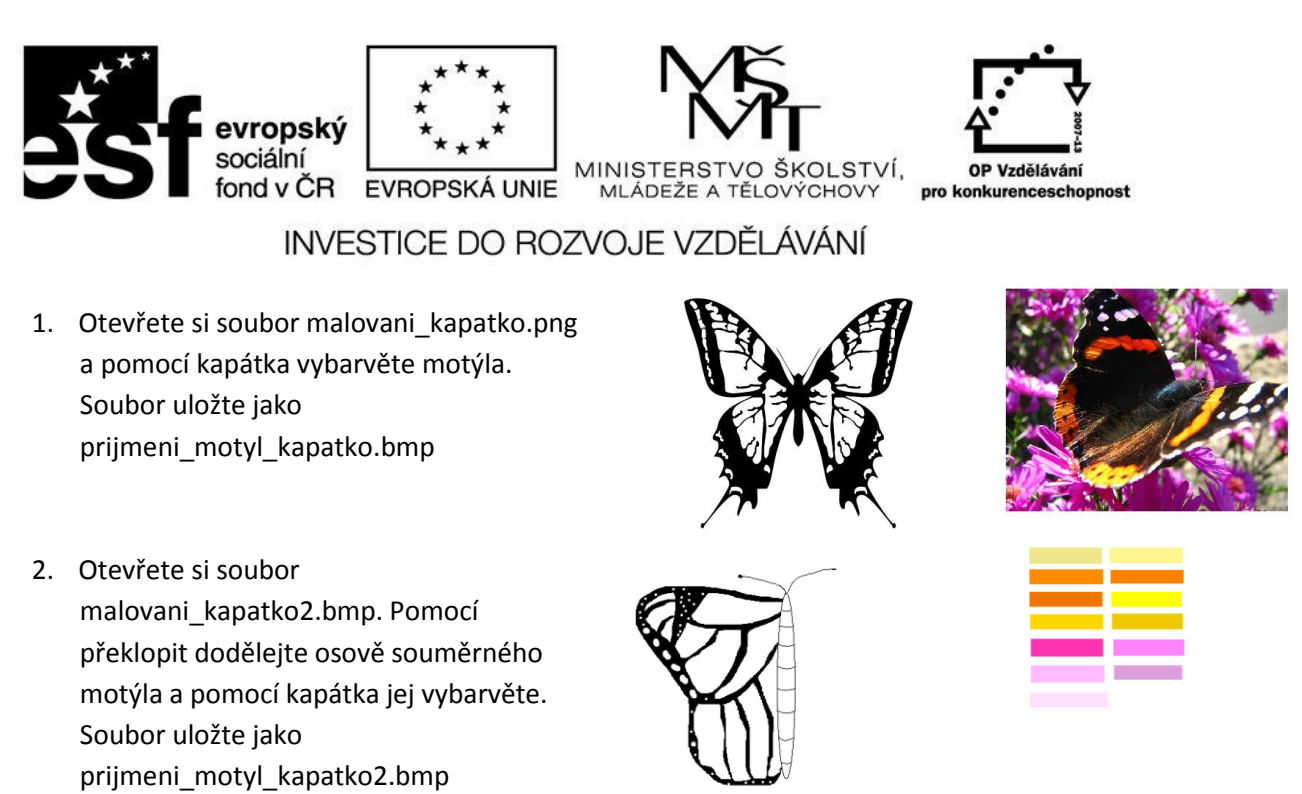

- Otevřete si soubor malovani\_chyby.bmp a opravte zámek pomocí lupy, výběru, kopírování, a jiných nástrojů. Výsledek své práce uložte jako prijmeni\_chyba\_oprava.bmp
- Otevřete si soubor malovani\_chyby2.bmp a opravte zámek po sprejerech pomocí lupy a jiných nástrojů. Výsledek své práce uložte jako prijmeni\_chyba2\_oprava.bmp
- 5. Namalujte podle vzoru PC a vstupní a výstupní zařízení. Výsledek uložte jako prijmeni\_PC.bmp

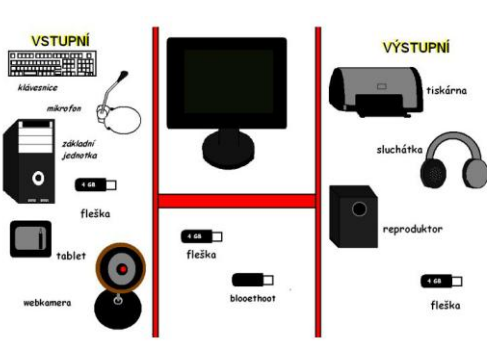

₩2₩₽

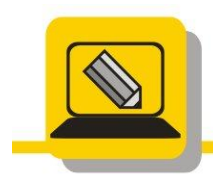

Základní škola a mateřská škola Hranice, Šromotovo, příspěvková organizace

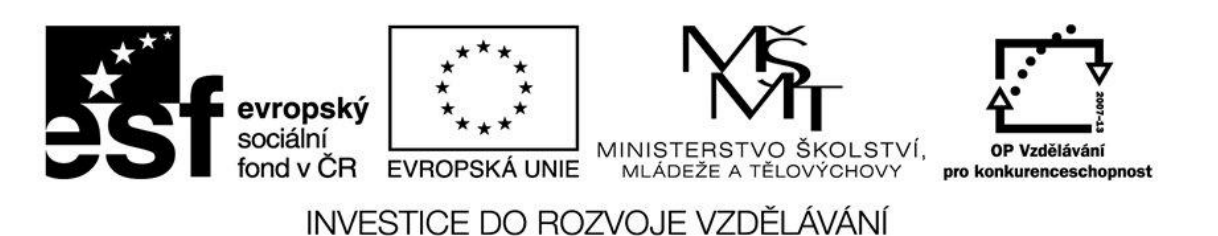

- 6. V malování nastavte velikost obrázku 500x500 pixelů a vytvořte šachovnici podle vzoru. Na jedné straně je pět polí, vypočítejte, jak bude velký jeden čtverec, nakreslete jej a pomocí kopírování a přesunu vytvořte šachovnici (kontroluje se přesnost napojení).
- Namalujte podle vzoru. (kontroluje se přesnost).
  Čtverec, kružnice, průhledné malování, kopírování,...
- Pomocí křivky namalujte žraloka podle vzoru.
  Potřebujete jen křivku a plechovku

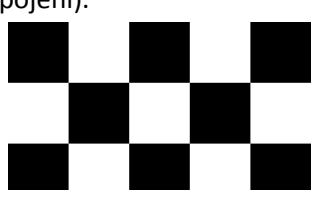

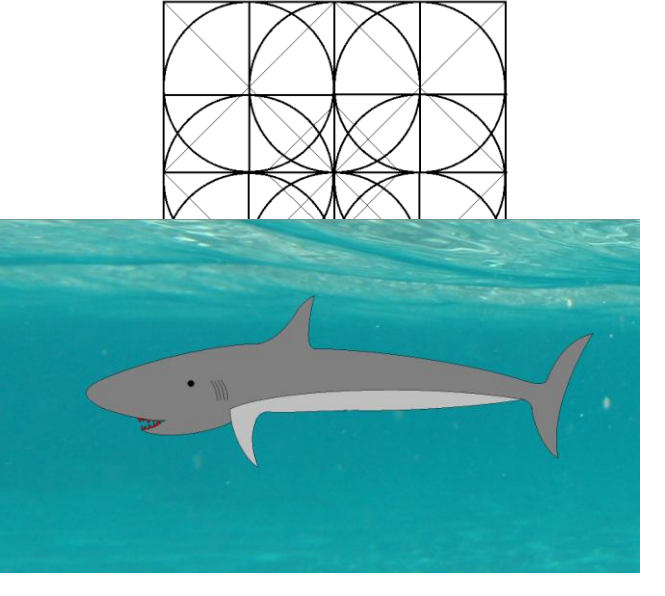